# theben

STB Service Tool software for the control box

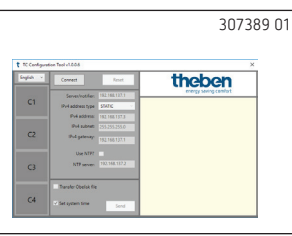

1.

Start-up

Operating instructions

① In order to start up the control box, you need the STB Service Tool software. It can be downloaded from the Theben website:

#### https://www.theben.de/tc-649/

- ① Please note that you have to load the IP addresses, which you receive from your operator, into the device by using the STB Service Tool.
- ① If there are any problems when connecting the service tool and the device, please check the proxy connection.

In order to start up and configure the control box

- Connect the PC with the "Service" interface by using the LAN cable
- Press Connect
  - → A connection with the control box will be established. The info window shows all relevant data of the control box, including date/time.

| t TC Configurat | ion Tool v1.0.0.6                                                   |                                                                                                    | ×                        |
|-----------------|---------------------------------------------------------------------|----------------------------------------------------------------------------------------------------|--------------------------|
| English v       | Connect                                                             | Reset th                                                                                                    | eben                     |
| C1              | Server/notifier: 192.16<br>IPv4 address type STATI                  | 8.137.1<br>Serial number DTHE020                                                                                                    | nergy saving comfort     |
| C2              | IPv4 address: 192.16<br>IPv4 subnet: 255.25<br>IPv4 gateway: 192.16 | 8.137.3         Firmware version 0.23.5           Firmware typ Obelisk         Firmware typ Obelisk           5.255.0         Kernel version 4.1442-n           Date/Time 12/20/2018         8.137.2 | 5<br>ntg<br>7:11:13 AM   |
| C3              | Use NTP? V<br>NTP server: 192.16                                    | 8.137.2 IPv4 address type STATI<br>IPv4 address: 192.168.13<br>IPv4 gateway: 192.168.1<br>IPv4 gateway: 192.168.1                                                                                    | C<br>17.3<br>5.0<br>37.2 |
| C4              | Transfer Obelisk file Set system time                               | Use NTP? True<br>NTP server: 192.168.137<br>NTP server: 192.168.137<br>Send                                                                                                    | 2<br>1                   |

The following functions can be used to start up the control box.

① You have to enter the following settings, which you receive from your operator, into the software.

#### Server/notifier

IP address the device should report to.

#### IPv4 address type

**STATIC**: IP setting of the device will be made manually. **DHCP**: IP setting of the device will be made automatically.

#### IPv4 address/ IPv4 subnet

IP address and subnet mask of the device.

#### IPv4 gateway

IP address of the gateway.

#### Use NTP

The device obtains the time from an NTP server.

#### NTP server

IP address of the NTP server.

#### C1/C2/C3/C4

C1-C4 are not active until a program start/a connection with the device has been established.

| C1/C3 | red = | = rel | ау | is | ON |
|-------|-------|-------|----|----|----|
|       |       |       |    |    |    |

C2/C4 grey = relay is off

| t TC Configuration Tool v1.0.0.6 × |                                                |                                                 |                                                                                                    |  |
|------------------------------------|------------------------------------------------|-------------------------------------------------|----------------------------------------------------------------------------------------------------|--|
| English v                          | Connect                                        | Reset                                           | theben                                                                                                    |  |
| C1                                 | Server/notifier:<br>IPv4 address type          | 192.168.137.1<br>STATIC ~                       | energy saving comfort Serial number DTHE0200000007 Firmware version 0.23.56                                          |  |
| C2                                 | IPv4 address:<br>IPv4 subnet:<br>IPv4 gateway: | 192.168.137.3<br>255.255.255.0<br>192.168.137.2 | Firmware typ Obelisk<br>Kernel version 4.14.42-mtg<br>Date/Time 12/20/2018 7:11:13 AM<br>CLS2:                       |  |
| C3                                 | Use NTP?<br>NTP server:                        | ✓<br>192.168.137.2                              | IPv4 address type STATIC<br>IPv4 address: 192.168.137.3<br>IPv4 subnet: 255.255.255.0<br>IPv4 gateway: 192.168.137.2 |  |
| C4                                 | ☐ Transfer Obelisk file                        | Send                                            | Use NTP? True<br>NTP server: 192.168.137.2<br>NTP server: 192.168.137.1                                              |  |

#### Send

The network settings are sent to the control box.

→ They are reported back by the control box and displayed in the info window of the software.

| t TC Configurat | ion Tool v1.0.0.6     |               | ×                                                      |
|-----------------|-----------------------|---------------|--------------------------------------------------------|
| English v       | Connect               | Reset         | theben                                                 |
|                 | Server/notifier:      | 192.168.137.1 | energy saving comfort                                  |
| C1              | IPv4 address type     | STATIC ~      | CLS2:                                                  |
|                 | IPv4 address:         | 192.168.137.3 | IPv4 address type STATIC<br>IPv4 address 102 168 137 2 |
|                 | IPv4 subnet:          | 255.255.255.0 | IPv4 subnet: 255.255.255.0                             |
| C2              | IPv4 gateway:         | 192.168.137.2 | IPv4 gateway: 192.168.137.2                            |
|                 | Use NTP?              |               | NTP server: 192.168.137.2                              |
| 3               | NTP server:           | 192.168.137.2 | Date/Time 12/20/2018 7:12:26 AM                        |
|                 |                       |               |                                                        |
|                 | Transfer Obelisk file |               |                                                        |
| C4              | ✓ Set system time     | Send          |                                                        |

With **Set system time**, you can select whether the current time should be sent to the device.

#### Reset

All profiles and switch programmes will be deleted and the relays will be reset.

## 2. Transmit data to operator

Once you have started up the device, you have to transmit the serial number, location, street, and channel assignment to your operator.

# 3. Contact

Service address Theben AG Hohenbergstr. 32 72401 Haigerloch GERMANY Phone +49 7474 692-0 Fax +49 7474 692-150

Hotline Phone +49 7474 692-369 hotline@theben.de www.theben.de

# theben

TC 649 6490330 Control box LAN

Installation and operating instructions

# 1. Basic safety information

#### WARNING

Danger of death through electric shock or fire!
 Installation should only be carried out by a qualified electrician!

- The device is designed for installation on DIN top hat rails (in accordance with IEC 60715)
- It complies with product standard EN 60669-2-1

> Do not operate the device outside the specified technical data

The device must be installed in an enclosed switchgear cabinet made of metal or an appropriate fire-resistant material!

After proper installation, the housing component under the cover - in the sealed area - must not be accessible!

## 2. Proper use

Control box TC 649 is an annual time switch with astronomical function, which can be controlled and updated via LAN and managed centrally from a computer. The control box is used for lighting and ventilation.

Do not use on safety devices, e.g. escape route doors, fire safety equipment, etc.

#### Disposal

 For an environmentally appropriate disposal, send the device back to the owner

# 3. Installation and connection

### Installing TC 649

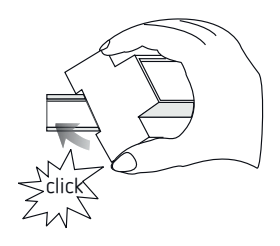

### Connecting TC 649

#### Connecting the power supply

- ► Strip cable to 8 mm (max. 9 mm)
- Insert the line into the terminal and fasten it (screw terminal, item no. 9070966)
- Plug terminal into power supply socket
- ➤ Connect to power supply

→ During the start of the operating system, all LEDs are flashing. After approx. 150 s the start process is completed and the power LED (PWR/TLS) flashes.

#### Wiring diagram

307360 01

D THE02 XXXX XXXX

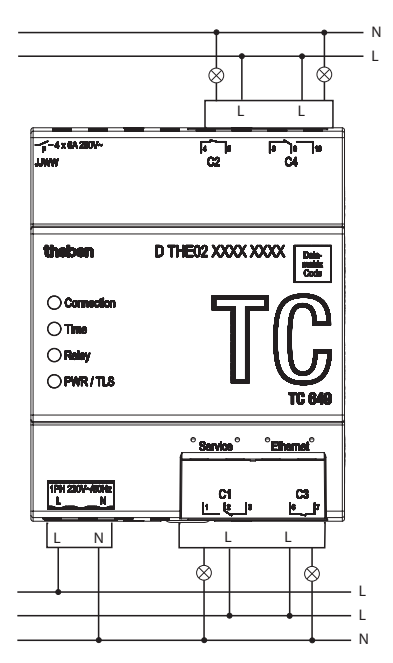

Switch the load with a contactor.

If a load is switched directly, secure the device with a circuit breaker of 6 A.

# 4. Device description

#### Connections

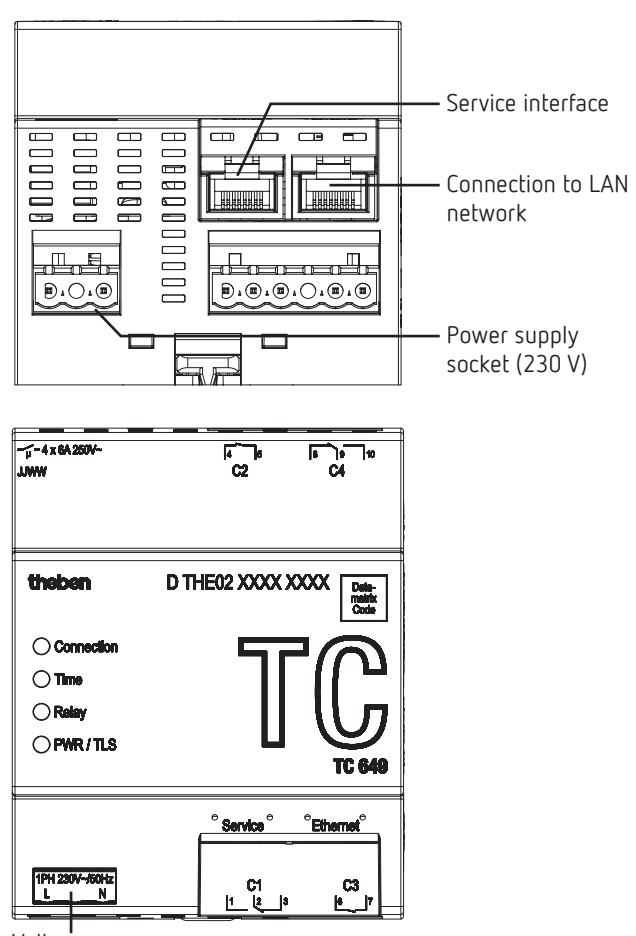

Voltage

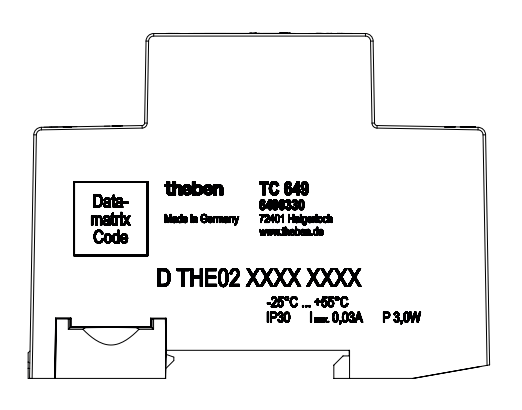

The performance specifications can be found on the side and on the device shoulder (see picture). After installation they are not visible any more!

#### LEDs

① Status messages are indicated by four LEDs.

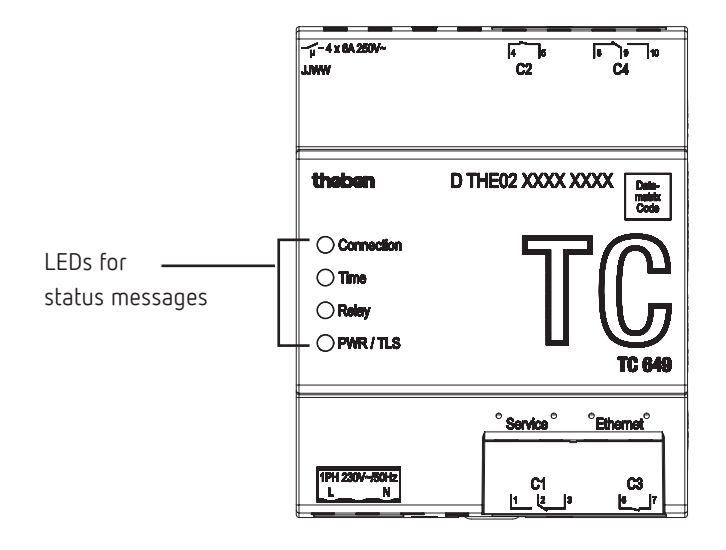

| Label      | Description                |
|------------|----------------------------|
| Connection | Connection to server       |
| Time       | Connection to NTP server   |
| Relay      | at least 1 relay connected |
| PWR/TLS    | Power and TLS              |

### 5. Start-up

① In order to start up the devices, you need the STB Service Tool software. It can be downloaded from the Theben website: <u>https://www.theben.de/tc-649/</u>

#### For the professional electrician

- > Connect voltage.
- > Download and start STB Service Tool software.
- > Connect PC with "Service" interface.
- Carry out configuration in accordance with the specifications of the operator.
- ➤ Connect LAN network to "Ethernet" LAN interface.
  - → The control box connects automatically with the server of the operator.
- Send serial number, location, channel assignment, etc. to the operator.

#### For the operator

 Send programs to the devices by using the administration software.

# 6. Technical data

| Operating voltage:        | extended operating range<br>230 V~, –20% +15%            |  |
|---------------------------|----------------------------------------------------------|--|
| Switching capacity:       | $6 \text{ A}/250 \text{ V} \text{ AC}, \cos \varphi = 1$ |  |
| Minimum load:             | 5 V / 1 mA                                               |  |
| Switch contact:           | µ contact                                                |  |
| Frequency:                | 50 Hz                                                    |  |
| Power consumption:        | 3 W                                                      |  |
| Set operating range:      | -10 °C to +45 °C                                         |  |
| Threshold for operation:  | –25 °C to +55 °C                                         |  |
| Threshold for storage and | –25 °C to +70 °C                                         |  |
| transport:                |                                                          |  |
| Humidity:                 | 95%, non-condensing                                      |  |
| Protection class:         | II subject to designated                                 |  |
|                           | installation                                             |  |
| Protection rating:        | IP 30                                                    |  |

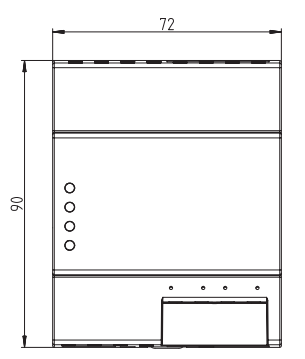

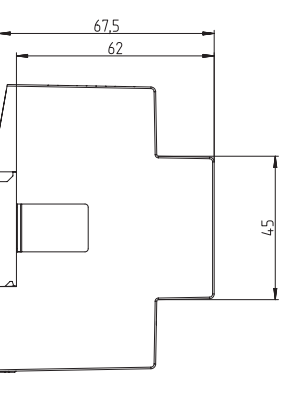

## 7. Contact

Service address Theben AG Hohenbergstr. 32 72401 Haigerloch GERMANY Phone +49 7474 692-0 Fax +49 7474 692-150 Hotline Phone +49 7474 692-369 hotline@theben.de Addresses, telephone numbers, etc. www.theben.de

## 8. Use of open source software

This product uses open source software (OSS). A list of the OSS components used and their licence type and version can be found at <u>https://www.theben.de/tc-649/</u>